Obtain a "Token" from you training coordinator

Instruct your users to go to <a href="https://rctclearn.net/login">https://rctclearn.net/login</a> Click the button "Create an Account"

| New Users with Tokens                                                               |
|-------------------------------------------------------------------------------------|
| Have you been given a token? Register for an rctclearn.net account and begin taking |
| courses below                                                                       |
| If you already have a username and password, please login on the right              |
| Create an Account                                                                   |
|                                                                                     |
|                                                                                     |
|                                                                                     |

Click on the "I have a Token, Let me Register" button.

| Confirmation                                                        |                                                                                                    |
|---------------------------------------------------------------------|----------------------------------------------------------------------------------------------------|
| Please contact your training coordinator if you don't have eith     |                                                                                                    |
| Make sure you have a token if you want to take courses              |                                                                                                    |
| Tokens look like ABC-DEF-GH (Eight characters, Letters and Num      |                                                                                                    |
| You will be able to enter your token after registration in the "Rec |                                                                                                    |
| Were you given a username instead?                                  |                                                                                                    |
| If you have a username like abc7000, please login with that usern   |                                                                                                    |
| I have a token, let me register No, I don't have a token            |                                                                                                    |
|                                                                     | Confirmation<br>Please contact your training coordinator if you don't have eith<br>Make sure you have a token if you want to take courses<br>Tokens look like ABC-DEF-GH (Eight characters, Letters and Num<br>You will be able to enter your token after registration in the "Red<br>Were you given a username instead?<br>If you have a username like abc7000, please login with that usern<br>No, I don't have a token |

## Enter the Token and fill out the form

| RCTCLEARN Registration                                     |  |
|------------------------------------------------------------|--|
| Token: *                                                   |  |
|                                                            |  |
| Enter the token given by your training coordinator         |  |
| Username *                                                 |  |
|                                                            |  |
| Choose a username you can remember easily to use to log in |  |
| Password *                                                 |  |
|                                                            |  |
| Choose a password at least 8 characters in length          |  |
| Email Address *                                            |  |
|                                                            |  |
| Choose an email address you will check often               |  |
| Address *                                                  |  |
| Choose Address                                             |  |
| First Name *                                               |  |
|                                                            |  |
|                                                            |  |

## Click the "Register" Button

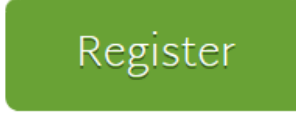